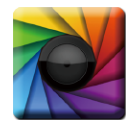

### uSPECTRUM PC Software

Download File • 下載檔案 • ファイルをダウンロードする

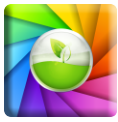

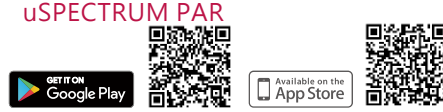

- \* To ensure your warranty validation, please place your agent's stamp in the box and fill in the purchase date. If the agent stamp and purchase date cannot be supplied, the warranty period will based on the manufacturing date of the product.
- \*為確保您的權益,請要求經銷商蓋上店章及填寫購買日期;未蓋店章與購買日期者,則以 出廠日期為依據。
- \* お客様の権利を確保するために、販売店に店の印筆または、購入日を記入することを依 類してください・販売店の印章または購入日のない場合、製造日に基とづいて取り扱い いたします。
- \* Um Ihre Rechte zu gewährleisten, bitten Sie den Vertriebshändler einen Geschäftsstempel aufzudrücke und das Kaufdatum einzutragen. Ohne Kaufdatum und ohne aufgebrachten Geschäftsstempel wird das Ausgabedatum als betrachtet.
- \* Pour assurer la validité de la garantie de votre produit, veuillez demander à votre revendeur d'appliquer son tampon et d'indiquer la date d'achat. Si ces informations ne sont pas indiquées, la durée de la garantie sera basée sur la date de fabrication.
- \* Per garantire la convalida della garanzia, inserire il timbro dell'agente nella casella e compilare la data di acquisto. Se non è possibile fornire il timbro dell'agente e la data di acquisto, il periodo di garanzia si baserà sulla data di fabbricazione del prodotto.
- \* Para garantizar la validación de la garantía, coloque el sello del agente en la caja y rellene la fecha de compra. Si el sello del agente y la fecha de compra no se pueden suministrar, el período de garantía se basará en la fecha de fabricación del producto.

Original / Authorized Agent Stamp

Product Serial Number : \_\_\_\_\_

Purchase

Date : \_\_\_\_\_

52-72-00027-0100 V2.0

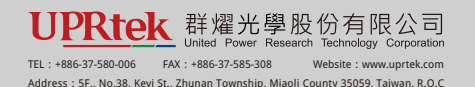

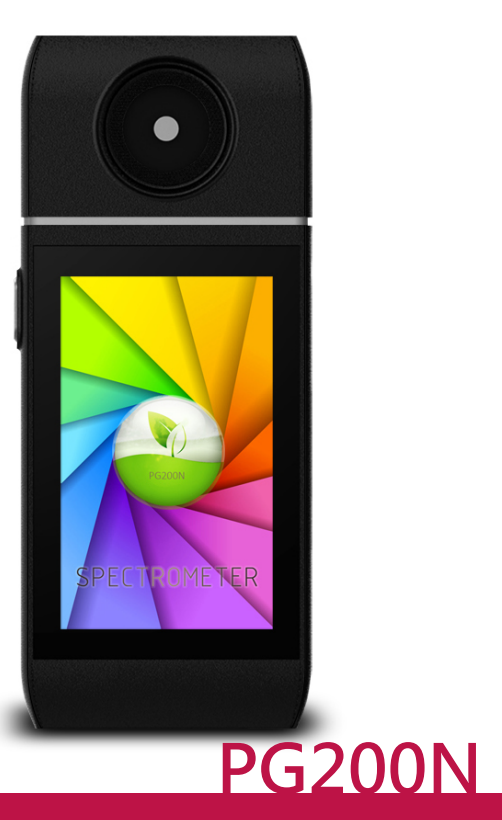

手持式分光光譜計・SPECTRAL PAR METER・ハンディタイプ分光光度計

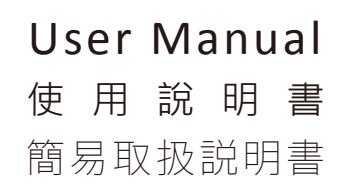

# Table of contents

# 1 Overview

| 1.1 Product Overview              | 01 |
|-----------------------------------|----|
| 1.2 Packing Contents              | 02 |
| 1.3 Appearance Introduction       | 03 |
| 1.4 Annual Product Calibration    | 04 |
| 1.5 Product Notes and Precautions | 04 |

# 2 How to use this product

| 2.1 Preparation before Using | 05 |
|------------------------------|----|
| 2.2 Taking a Measurement     | 11 |
| 2.3 Setup Items in OPTION    | 13 |

# 3 Measurement mode

| 3.1 BASIC Mode         | 15 |
|------------------------|----|
| 3.2 SPECTRUM Mode      | 18 |
| 3.3 PPFD Mode          | 19 |
| 3.4 PPFD SPECTRUM Mode | 21 |
| 3.5 CIE Mode           | 22 |
| 3.6 LOGGING Mode       | 23 |
| 3.7 GRID Mode          | 25 |
| 3.8 COMPARE Mode       | 28 |
| 3.9 BROWSER Mode       | 33 |

# 4 Measurement settings

| 4.1 | Measurement Settings            | 35 |
|-----|---------------------------------|----|
| 4.2 | Continuous Measurement Settings | 39 |

# Table of contents

# 5 Others

| 5.1 Connecting with Mobile APP | 40 |
|--------------------------------|----|
| 5.2 Connecting with uSPECTRUM  | 41 |
| 5.3 Troubleshooting            | 43 |

# 6 Appendix

| 6.1 General Attributes | 44 |
|------------------------|----|
|------------------------|----|

•••

To get more information related to operation, firmware upgrade and warranty terms; online application for correction and repair service, please visit <u>www.uprtek.com</u> to download the complete version.

### 1.1 Product Overview

Your Spectral PAR Meter PG200N is a palmtop photon meter that measures range of light sources in multiple modes. It may measure PPFD(Photosynthetic Photon Flux Density) of plant light source Spectral PAR Meter PG200N comes with 4.3" touch control screen. User friendly smart interface enables fast and easy use of this product. Removable optical sensor design enables remote measuring and keeping measurements in SD card.

Automatic shutter function added to improve measurement accuracy. The optical sensor of the second generation Spectral PAR Meter is equipped with IP66 Ingress Protection Rating.

Connect this product to a PC by USB cable enables easy data management with exclusive software.

### 1.2 Package Contents

Please ensure the following are included in the package of this product: In case of any flaw and/or loss please call the dealer or this Company for help.

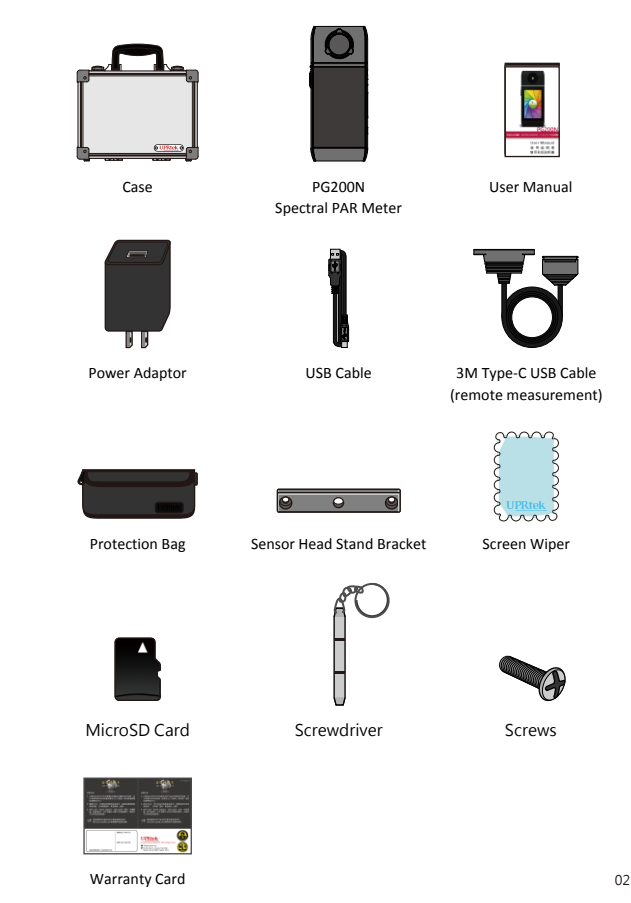

### 1.3 Product Introduction

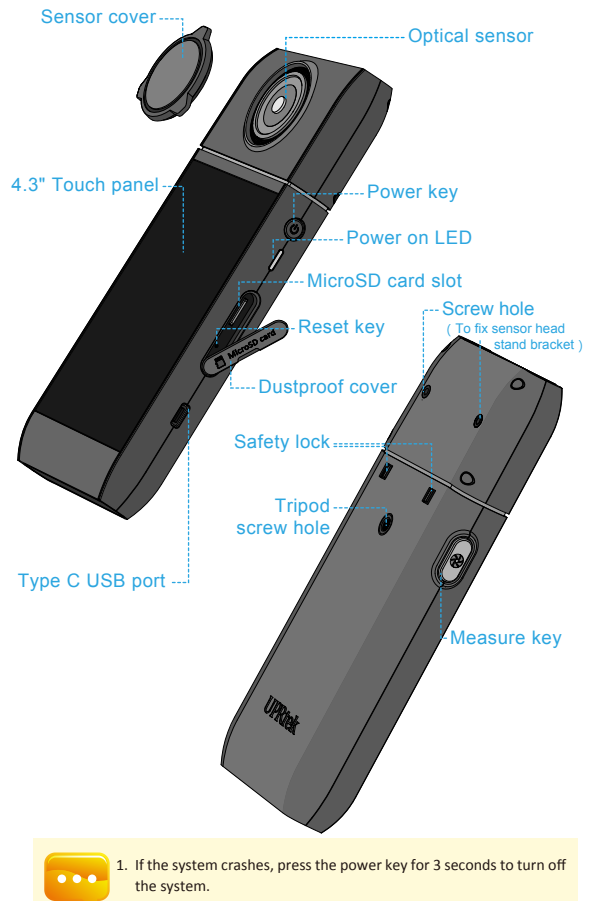

If the problem still can't be fixed, use a pen to press the reset key to turn off the system.

#### 1.4 Annual Product Calibration

As the product is a high-precision instrument, please use it cautiously. To ensure the accuracy of measurements, annual calibration is recommended. Please consult the agent or the customer service department for the calibration service.

### 1.5 Product Notes and Precautions

- PG200N Spectrometer is a high-precision instrument. Please unpack with care. Any vibration or collision may cause instrument damage. If the product doesn't work normally or needs repair, don't attempt any repairs. All repairs must be performed by the authorized customer service agent.
- Most LCD screens have a very small and inconsequential defective pixel rate (usually less than 0.1%). This results in occasional pinpoints of white or other colors but will not affect the accuracy of measurements.

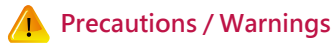

Please read the following precautions to avoid fire, excessive heat, chemical leakage and explosion :

- Do not disassemble or modify the battery.
- Do not expose the battery to heat (fire) or water/moisture.
- When disposing of used/old batteries, wrap with insulation tape to shield the battery from electrical contact with metallic objects, which might ignite a fire or explosion.
- If the unit is plugged into the power adapter and the battery seems to be overheating, or if there is smoke or peculiar odors emanating from the unit, unplug immediately to avoid the possibility of fire.
- Do not touch the cables if there is heat emanating from or near the cables as melted or deformed cables could expose wiring and result in burns or electric shock.
- Do not use cloth or anything to wrap or cover the equipment while charging this could cause the unit to overheat, melting the casing or causing fire.
- If the unit is accidently immersed in water, or if moisture has seeped inside, or metal objects have dropped into the casing, immediately remove the battery to avoid fire or electric shock.
- Do not operate or store the battery in high-temperature environments. Thisi will cause battery leakage and/or shorten the life of the battery.
- Do not use paint thinner, benzene, or other organic solvents to clean the equipment. This may damage the exterior finish or touch screen and may even ignite a fire.

### 2.1 Preparing Before Use

#### Charging method

Connect the charger and USB cable to the Type C USB port of this product to start charging.

1. While powered OFF, the red indicator will light up during battery charging; the red indicator will go off once the spectrometer is fully charged.

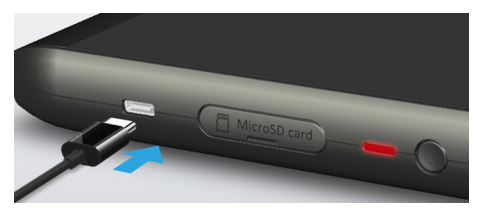

2. A flash symbol displays at upper right corner of the LCD screen during charging and disappears after it is fully charged.

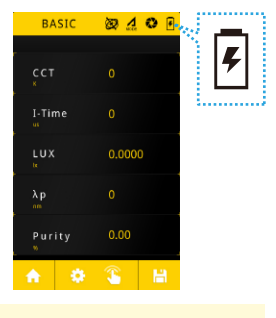

•••

1. Charge the battery for 6 hours before using it for the first time.

- To prevent power outage during use, check whether the red light has turned off (fully charged) according to the instructions given on the next page (Item1). Once the spectrometer is turned on, keep an eye on the battery charge indicator at the upper right corner of screen.
- 3. If your battery drains quickly after being fully charged, it needs to be replaced. Please contact your dealer.
- 4. Battery life varies with battery age and usage. A new battery typically lasts about 5 hours after a full charge.

### 2.1 Preparing Before Use

#### Installing MicroSD card

Measurement data may be saved in Excel (xls) format and image data (spectrum and chromaticity coordinates diagram) may be saved in JPG format in the MicroSD card with capacity at 1GB or more.

Open the dustproof cover and insert the MicroSD card in the specified direction.

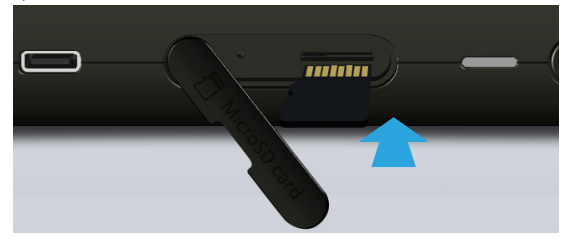

#### Press to remove MicroSD card

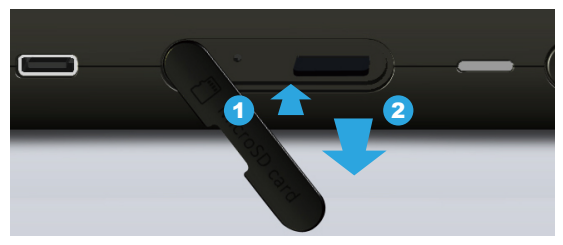

...

 The SD card features a card latch design to prevent it from coming loose. You may feel that the SD card is stuck when it is inserted in or removed. In this case, pull or push it a little harder to get it in place or removed. To remove SD card: Press it as shown in step ① and pull it out after ejecting as shown in step ②.

# 2.1 Preparing Before Use

#### Connect optical sensor to console

To install the sensor head in the opposite direction, switch off the power before doing so. As in the figure below, unlock the sensor head and the body first by pushing the safety locks both outward. Turn the sensor head to the opposite direction and insert it to the body and then lock them by pushing the safety locks both inward. Switch on the power again after correctly installed.

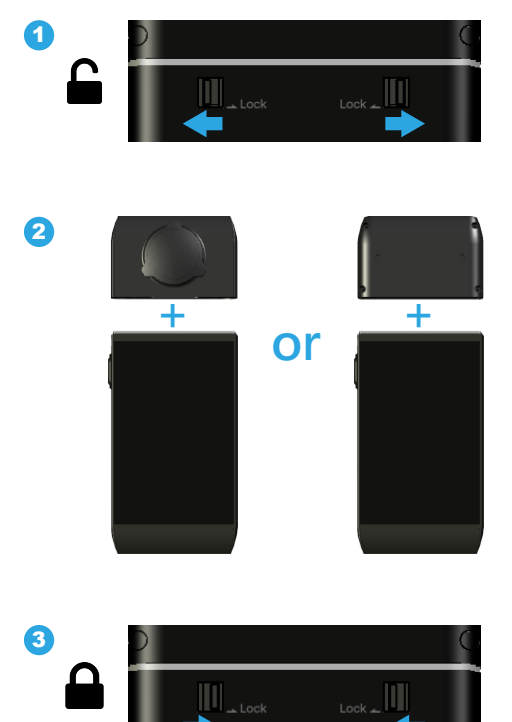

#### 2.1 Preparing Before Use

As shown in the figure below, when using the USB TypeC cable to perform long distant measurements, please switch off the power first before connect to the cable and tighten the screws of the cable connected to the sensor head.

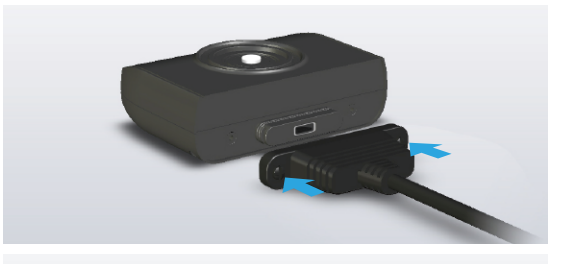

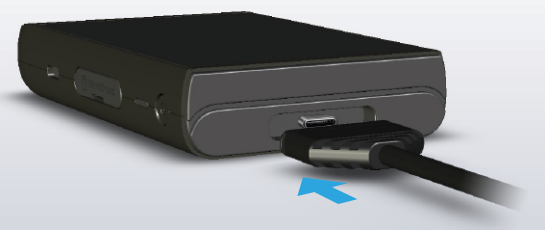

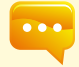

 Optical sensor and console are paired before shipment to you. DO NOT use either of the two with any other PG200N Spectrometer. If you have more than one PG200N Spectrometer, DO NOT swap optical sensor between instruments.

- Power off the spectrometer before installing or uninstalling optical sensor from console.
- 3. Run background calibration after turning power on and before taking measurements.

# 2.1 Preparing Before Use

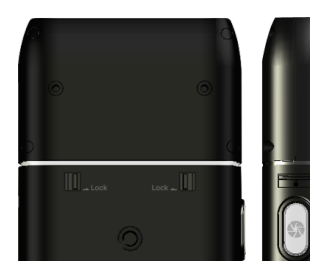

#### Precautions on optical sensor installation

Make sure the optical sensor latch is well connected to console

#### Dark calibration

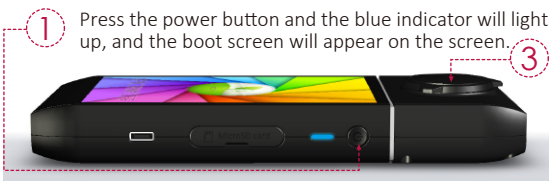

Perform dark calibration by following the steps displayed on the screen. When the "Dark calibration" dialog window appears, select the " ✓" OK button.

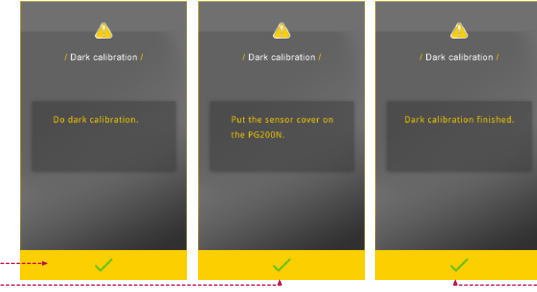

Confirm that the cap is covered and then select the "  $\checkmark$ " OK button.

Once the message "Dark calibration finished" appears, click "✓"OK and you will be returned to the main menu.

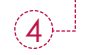

# 2.1 Preparing Before Use

#### Set up date and time

Set up date and time before taking any measurements.

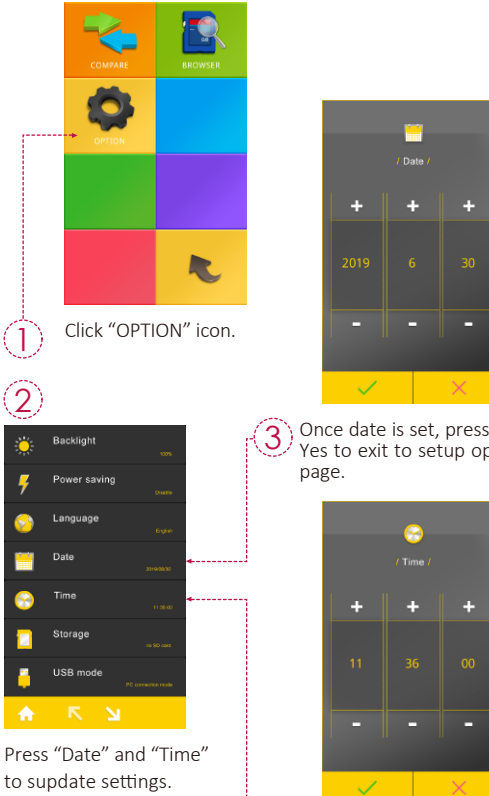

Once time is set, press "✓" Yes to exit to setup option page.

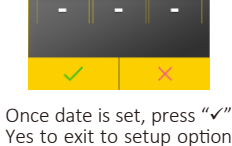

3) Once date is set, proce Yes to exit to setup option

### 2.2 Basic Measurement

# Measurement BASIC ≥ 4 0 ■ Click "BASIC" mode to enter measurement page. Ŧ 0,0000 Point optical sensor to light source to be tested. 2 BASIC 2401 3 BASIC 240I 6068 I-Time I-Time 0.0000 0.00 Crew,

Press the measurement button at the bottom center of the LCD screen or the measurement key on the left hand side of the spectrometer to take a measurement (You can press measurement 11 key at both sides).

This product beeps once after measurement is done and displays results on screen.

#### 2.2 Basic Measurement

#### Save measurement data

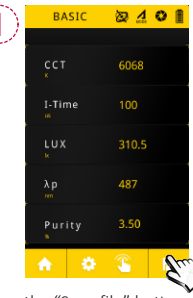

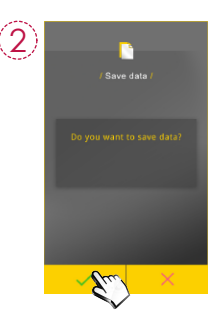

Press the "Save file" button at lower right corner.

3

EXCEL file name : × ESPDY Y Y Y \_ M M D D \_ H H M M S S regular (year) (month)(day) (hour/min/seconds) Model Name PG200N Serial Number AXXJ0231 Time 2019/05/12\_01:50:52 Memo 15.336473 LUX(lx) 1.425323 fc CCT(K) 13656 You may save entire source data. JPG file name : IMGYYYY\_MMDD\_HHMMSS regular(year) (month)(day) (hour/min/seconds) ŧ 2406  $\checkmark$ 5596 10.24 Measurement data is now saved in the MicroSD LUX card. You may note down file name if necessary. ▲ You may save measurement screen in "BASIC mode",

mode" and "CIE 1931.1976 mode".

"SPECTRUM mode", "PPFD mode", "PPFD SPECTRUM

# 2.3 Setup Items in OPTION

Click OPTION icon in main screen to set up this product.

# Backlight Power saving Language Date Time Storage

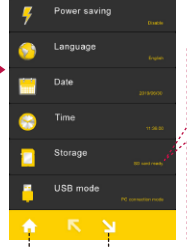

Back to Next main menu page Power Saving Setting

Backlight Setting

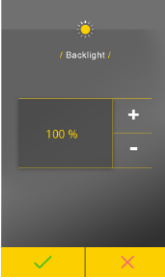

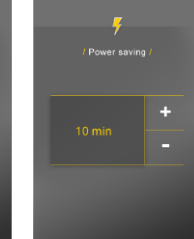

Date Setting

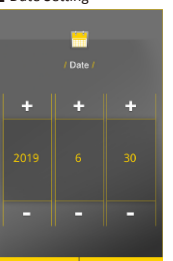

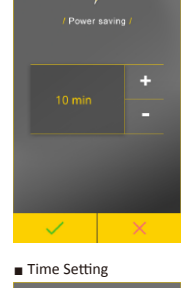

÷

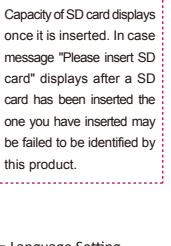

Language Setting

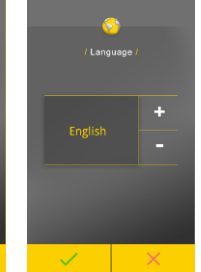

+ / - : Adjust key

# 2.3 Setup Items in OPTION

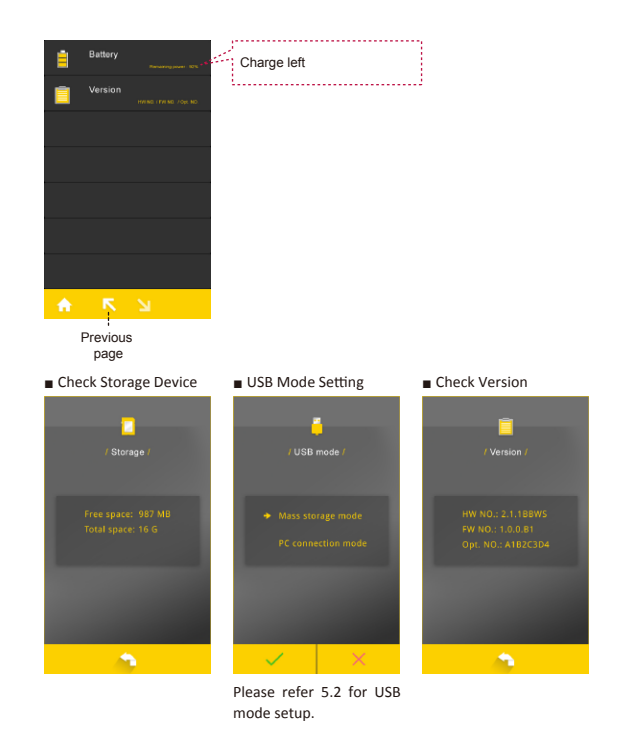

...

it.

1. You cannot set up battery. The screen remains intact after you tap

# 3.1 BASIC Mode

Click "BASIC" icon in main screen to display measurement readings.

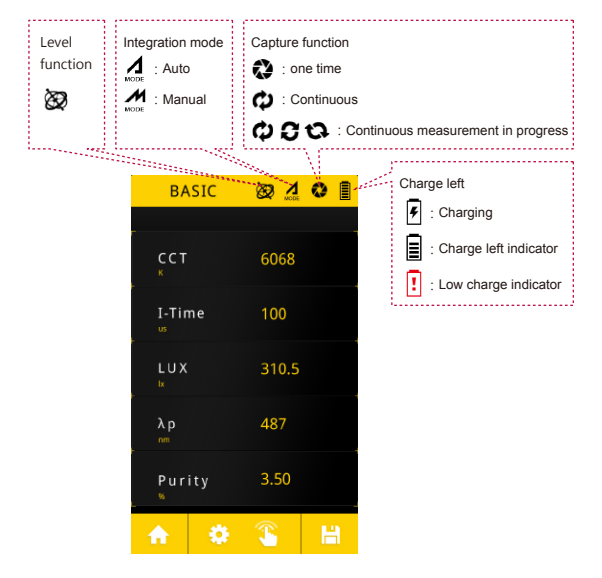

 Please use PG200N Thermal-Hygro cable along with PG200N for temperature(°C) and relative humidity(%RH) measurements.

# 3.1 BASIC Mode

#### Customize the four measurement items in BASIC mode.

The 5 items on the Basic list can be customized with different units of measure according to your preference.

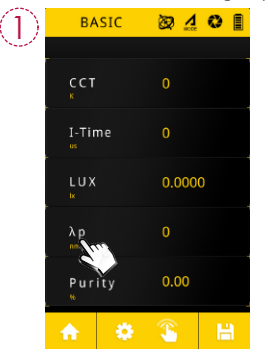

Click the item to be changed.

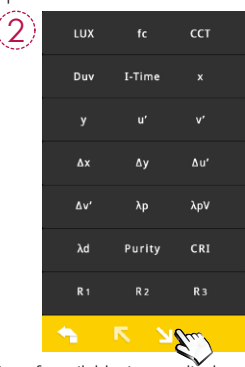

List of available items displays, click down arrow key "'**ਪ**" to scroll down to next page.

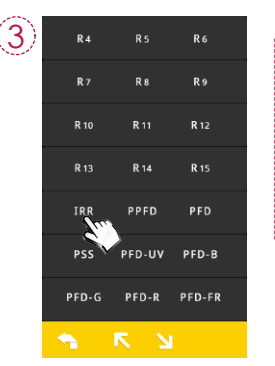

Click items to be shown in position (1). Click " regard bottom of screen to back to last page without selecting any item.

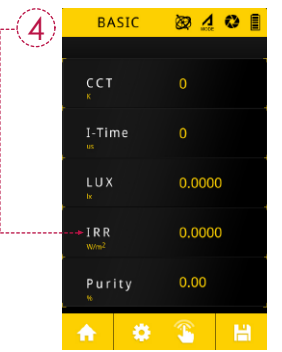

Default item changed. Follow the same steps to change other default items. 16

...

# 3.1 BASIC Mode

#### Level function

Click on the g sensor icon on the top-right of the screen to check the level status of the optical sensor.

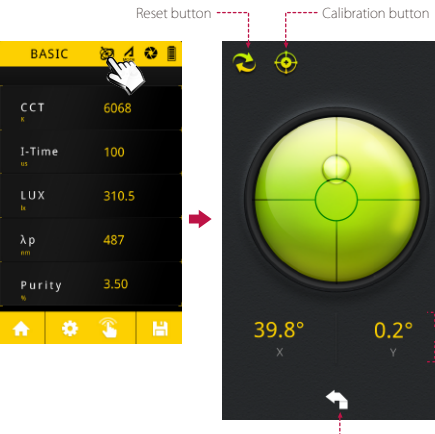

Shows the angle of inclination of the X and Y axes

Back to measurement page

# 3.2 SPECTRUM Mode

Click "SPECTRUM" icon in main menu to display spectrum in range of  $350^{\sim}800\text{nm}.$ 

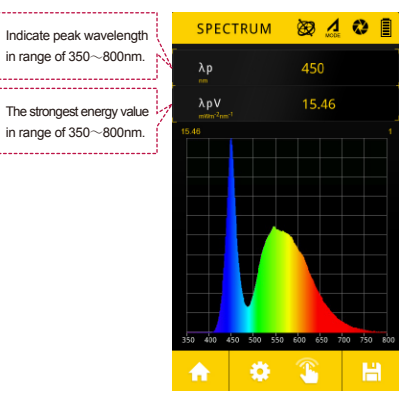

### 3.3 PPFD Mode

Click "PPFD" icon in main menu to validate Photosynthetic Photon Flux Density (PPFD). Measuring range is 350~800nm. In addition, items and ranges to measure can also be customized; instructions are shown in the figure.

Customize the four measurement items in PPFD mode.

Changeable measurement item

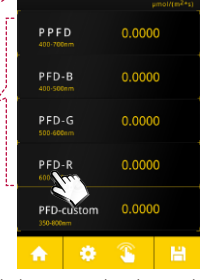

0 1 0

PPFD

Click the item to be changed.

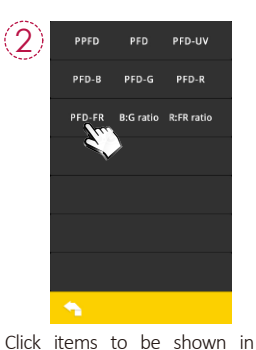

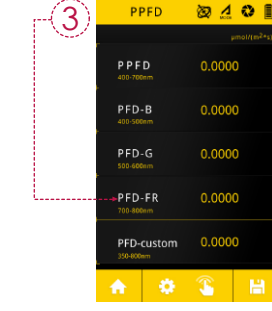

PPFD

Default item changed. Follow position (1). Click " the same steps to change bottom of screen to back to last other default items page without selecting any item.

#### 3.3 PPFD Mode

#### Customizing measurement range

1. Press the "PFD-custom" item.

2. Select the start and end values in order to change the range.

3. Use the keyboard to input the values; press "OK" when completed. 4. Press the confirm button " $\checkmark$ " to complete the settings for

changing the range.

5. Return to the measurement page and the yellow value under "PFD-custom" is updated based on the customized range.

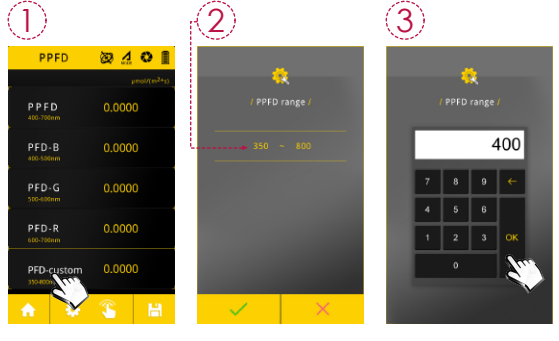

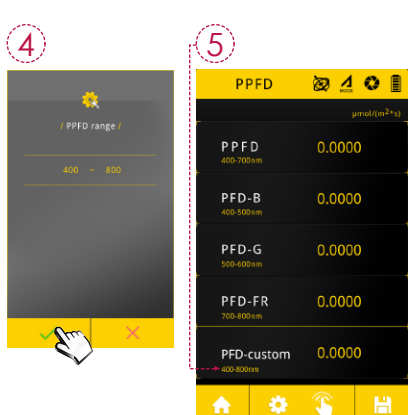

# 3.4 PPFD SPECTRUM Mode

PPFD spectral mode provides five reference spectrums:

1. Chlorophyll a, 2. Chlorophyll b, 3.β-Carotene, 4. Phytochrome A-red and 5. Phytochrome A-far red. The range of the reference spectrums is 350~750nm.

#### Reference spectrum setting

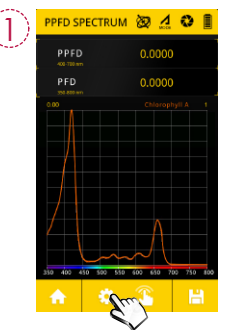

Press the "Settings" button at the bottom of the screen.

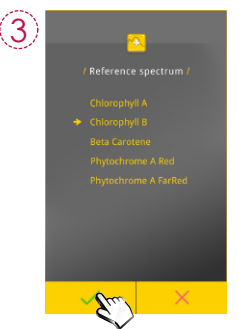

Select the required reference 21 spectrum and press "OK".

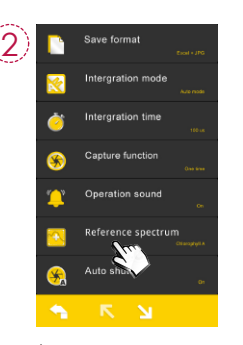

Enter the measurement setting screen and press the "Reference Spectrum" item.

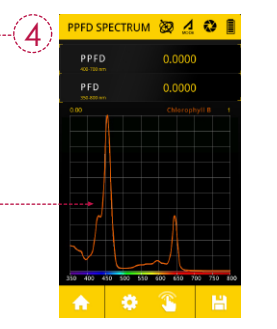

Return to the measurement page and the display of the reference spectrum has changed.

# 3.5 CIE Mode

Click "CIE" icon in main screen to validate CIE 1931 and CIE 1976 chromaticity coordinates chart.

#### Click chromaticity coordinates chart to switch between CIE1931 / CIE1976.

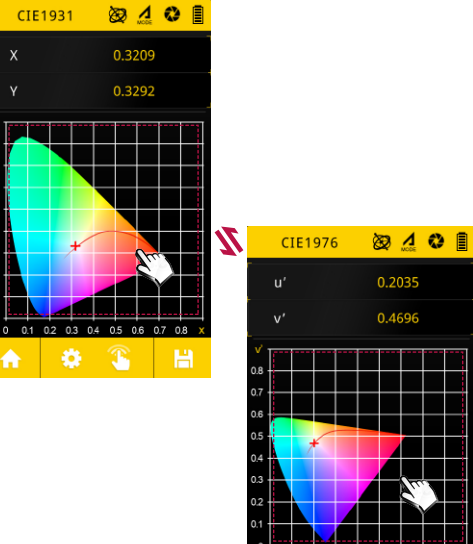

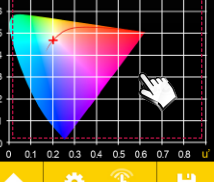

# 3.6 LOGGING Mode

Uses continuous measurement to measure the various values and saves them automatically in Excel format.

#### Set up operation conditions

Press the " o " setting button at the bottom of the screen to set the Integration mode, Integration time, interval and counts in order; press the " 🔨 " button at the bottom of the screen when completed to return to the measurement screen and start performing measurement.

| (1)                             |              | (2)                  |                                             |                           |
|---------------------------------|--------------|----------------------|---------------------------------------------|---------------------------|
| LOGGING                         | <u>₩</u> Φ 🛙 | 1ntergratic          | n mode                                      |                           |
| r<br>I-Time<br>us               | 20           | intergratio          | on time<br>Wow                              |                           |
| Interval                        | 00:00:10     | 😁 Inteval            | 60 00.20                                    |                           |
| h ; min ; n                     |              | Sea Counts           |                                             |                           |
| Counts                          | 5            |                      |                                             |                           |
| •                               |              |                      |                                             |                           |
|                                 |              |                      |                                             |                           |
|                                 |              |                      |                                             |                           |
| A                               | 3            | 200                  |                                             |                           |
|                                 |              | \$                   |                                             |                           |
| 3                               |              | 4 Settin<br>meas     | g complete; return to th<br>urement screen. | e                         |
| <ul> <li>Integration</li> </ul> | i mode 🔳 li  | ntegration time      | Interval                                    | Counts                    |
| / Integration m                 | node /       | / Integration time / | 😴<br>/ Interval /                           | Counts /                  |
| _                               |              |                      | + + +                                       | 10                        |
| Auto mode                       |              | 100 ms               |                                             | 7 8 9 ←                   |
| → Manual mode                   | -            |                      | 00 00 20                                    | 4 5 6                     |
|                                 |              |                      |                                             | 1 2 3 OK                  |
|                                 | ×            | ✓ ×                  |                                             |                           |
| Exposure mode                   | e can        |                      | The range of measuremen                     | t The range of continuous |
| have exposure                   | time set     |                      | interval is 00 (hour):00                    | ) measurement count is:   |
| up in manual mo                 | deonly.      |                      | (minute):10 (seconds                        | ) 1~9999999 times.        |

~23:59:59

stop button.

### 3.6 LOGGING Mode

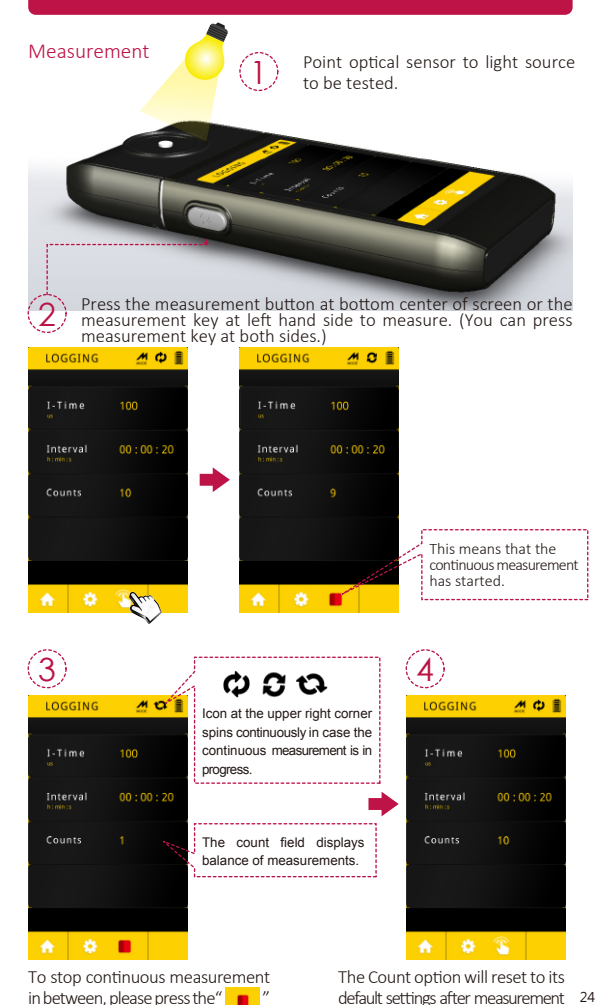

is done.

# 3.7 GRID Mode

Click"GRID"icon in main menu to collect the data from different positions and provide the average, maximum, minimum, uniformity, and, diversity values on – Lux, PPFD, PFD, PFD-B, PFD-G, PFD-R, PFD-UV, and, PFD-FR.

| ID number – the maximum                      |     | GRID       | 2     | <b>0</b> |
|----------------------------------------------|-----|------------|-------|----------|
| number of data is 100.                       |     |            |       |          |
|                                              | - N | ID         | 100   |          |
| The PPFD value of this ID                    | N   |            |       |          |
|                                              |     | 400-700nm  | 9.611 |          |
| The PFD value of this ID                     | h.  | PFD        | 9.961 |          |
|                                              |     | 350-800nm  |       |          |
| The average PPFD value of total measurements | 7   | PPFD Avg   | 8.309 |          |
|                                              |     | PFD Avg    | 8.576 |          |
| The average PFD value of                     | M   |            |       | _        |
| total measurements.                          |     | <b>♠</b> 🌣 | 3     | Ē.       |

# 3.7 GRID Mode

#### Measurement

After press the measurement button at bottom center of screen or the measurement key at left hand side, the ID filed will switch to the next ID number in sequence (1-100).

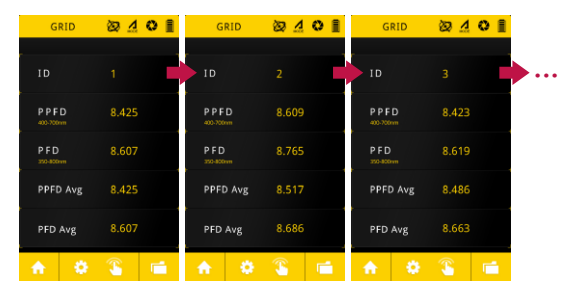

#### ID setting

1. Press the "ID" item.

2. Use +/- key to adjust the ID number.

3. Return to the measurement page, the ID number is updated.

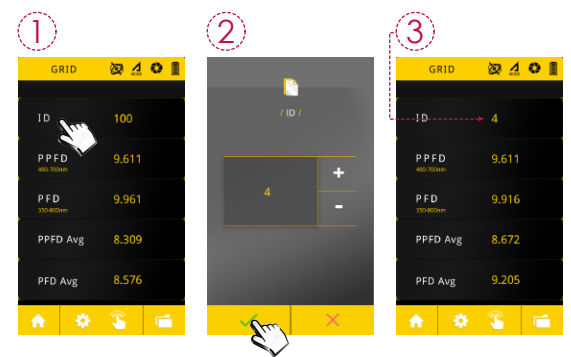

# 3.7 GRID Mode

### Reset the Grid data

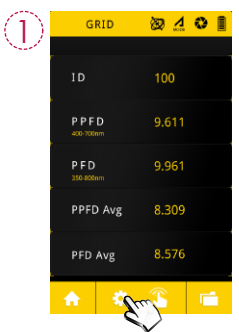

Press the "Settings" button at the bottom of the screen.

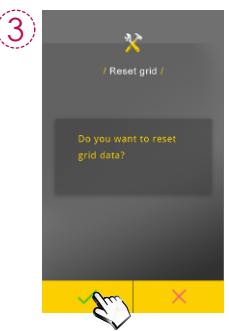

Press "OK" Yes to reset the grid data.

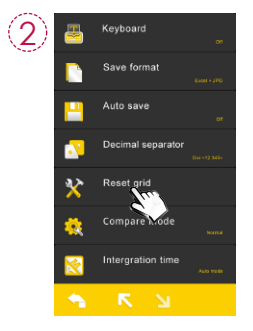

Enter the measurement setting screen and press the "Reset grid" item.

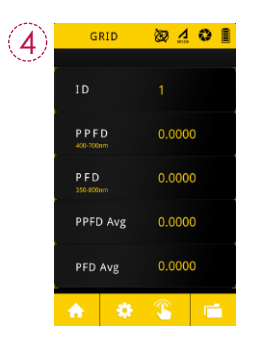

Return to the measurement page and the grid data is reset.

# 3.8 COMPARE Mode

The Compare item allows you to compare two measurements side by side. You can compare two consecutive measurements or compare a measurement against historical data (SD card).

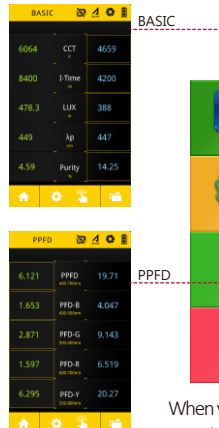

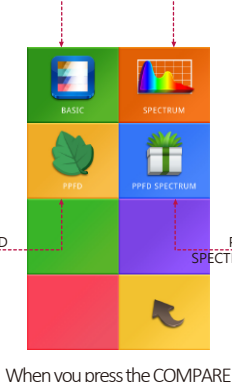

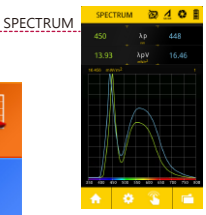

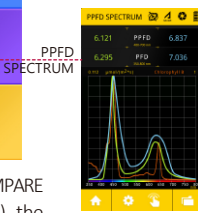

When you press the COMPARE icon (on Home Screen), the COMPARE Menu will display, which is similar to the Home Screen. You can tap any of the icons depending on what type of data you want to compare.

•••

 The examples in the following pages only describe how to compare data in the BASIC screens, - comparing SPECTRUM, PPFD, PPFD SPECTRUM data are similar.

# 3.8 COMPARE Mode

#### Compare two consecutive measurements

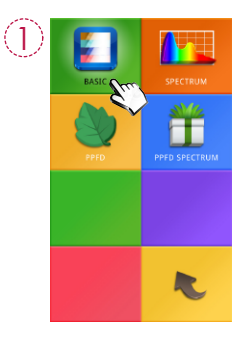

 EASIC
 2
 4
 6

 0
 cct
 0

 0
 I-Time
 0

 0
 LUX
 0.0000

 0
 λp
 0

 0.00
 Purity
 0.00

First, tap the left column.

around the left column.

A yellow border will appear

Select the BASIC icon. The left column and right column will represent the data you are comparing.

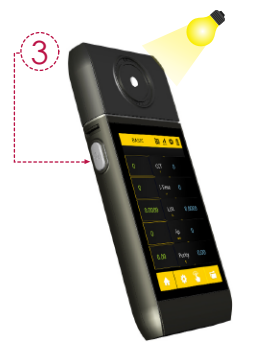

Point the PG200N to a light source and take a measurement.

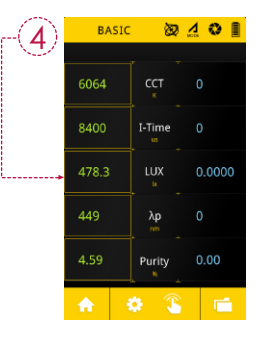

The measurement data will fill the left column.

### 3.8 COMPARE Mode

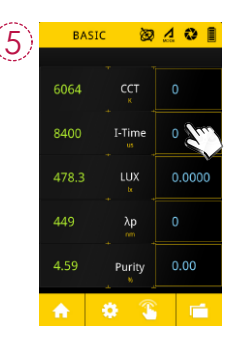

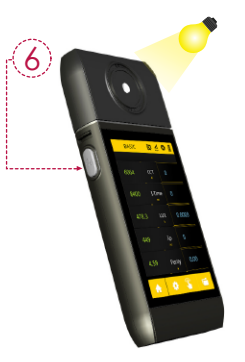

Next, tap the right column. A yellow border will appear.

Take another measurement.

| BASI     | c 🔯    | <u>4 0 </u> | 7        |
|----------|--------|-------------|----------|
| 6064     | ССТ    | 4659        |          |
| 8400     | I-Time | 4200        |          |
| 478.3    | LUX    | 388         | <b>.</b> |
| 449      | λp     | 447         |          |
| 4.59     | Purity | 14.25       |          |
| <b>^</b> | ۵ 🚯    | 6           |          |

The new data will fill the right column. You can now compare the two measurements.

### 3.8 COMPARE Mode

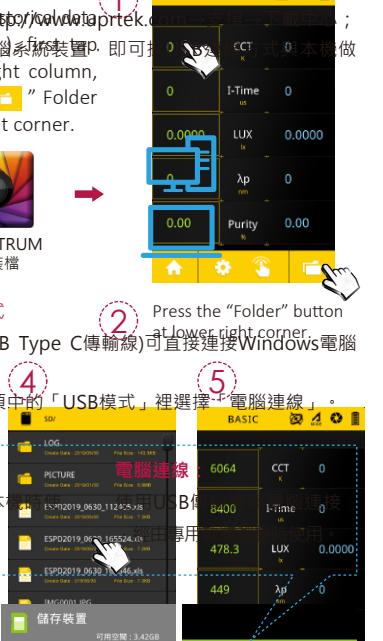

BASIC

2401

Select the "Load file" and press "OK".

•

A file browser appears showing the files on the SD card. Select one of the Excel files.

The data will appear in the column you selected.

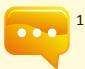

 The list items in the COMPARE screen (e.g. CCT, CRI, LUX etc.) is the same list configured for the BASIC Screen. If you change the list items on the BASIC screen, it will also change on the COMPARE screen.

# 3.8 COMPARE Mode

#### Spectrum data comparison settings

It is also possible to see the relative difference between the spectrum data between the first measurement and the second measurement.

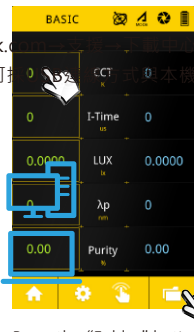

Press the "Settings" button at the bottom of the screen.

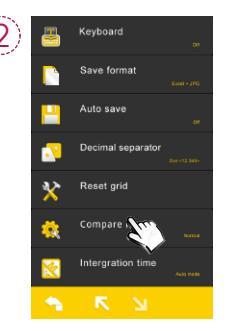

Press the "Compare mode" item.

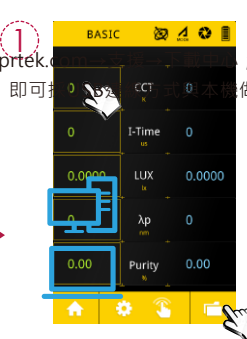

Press "OK" to save settings and exit to measurement setup page.

# 3.9 BROWSER Mode

The Browser (on Home Screen) allows you to review historical data that was previously saved to the MicroSD card.

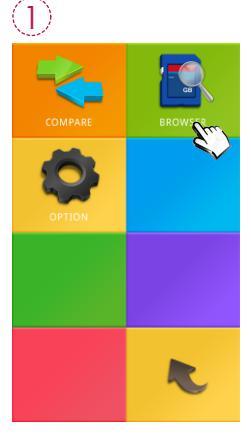

Press the "BROWSER" icon.

 SD/

 Image: SD/

 Image: SD/

 Image: SD/

 Image: SD/

 Image: SD/

 Image: SD/

 Image: SD/

 Image: SD/

 Image: SD/

 Image: SD/

 Image: SD/

 Image: SD/

 Image: SD/

 Image: SD/

 Image: SD/

 Image: SD/

 Image: SD/

 Image: SD/

 Image: SD/

 Image: SD/

 Image: SD/

 Image: SD/

 Image: SD/

 Image: SD/

 Image: SD/

 Image: SD/

 Image: SD/

 Image: SD/

 Image: SD/

 Image: SD/

 Image: SD/

 Image: SD/

 Image: SD/

 Image: SD/

 Image: SD/

 Image: SD/

 Image: SD/

 Image: SD/

 Image: SD/

 Image: SD/

 Image: SD/

 Image: SD/

 Image: SD/

 Image: SD/

 <

A file browser will show the files on the MicroSD card. If you select an excel file, a review menu will be displayed.

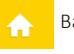

 $\mathbf{R}$ 

Back to main menu

- Previous page
- Next page

Return to the previous folder

# 3.9 BROWSER Mode

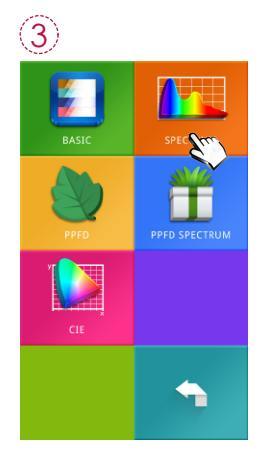

Press any of the icons to review the data.

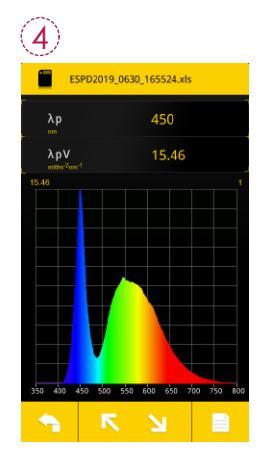

Displaying the data of excel file.

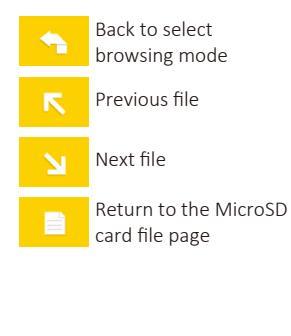

### 4.1 Measurement Settings

In mode of "BASIC", "SPECTRUM", "PPFD", "PPFD SPECTRUM", "CIE", "GRID", "COMPARE" you can press the " o " setting button at the bottom of the screen to perform detailed settings.

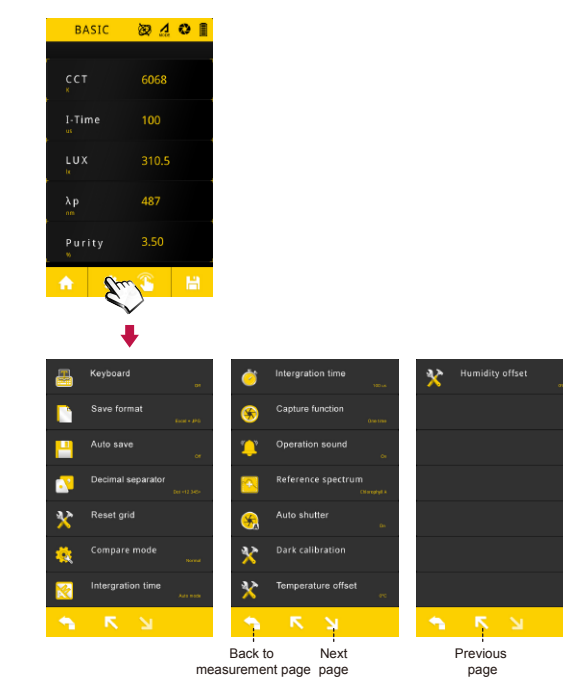

#### 4.1 Measurement Settings

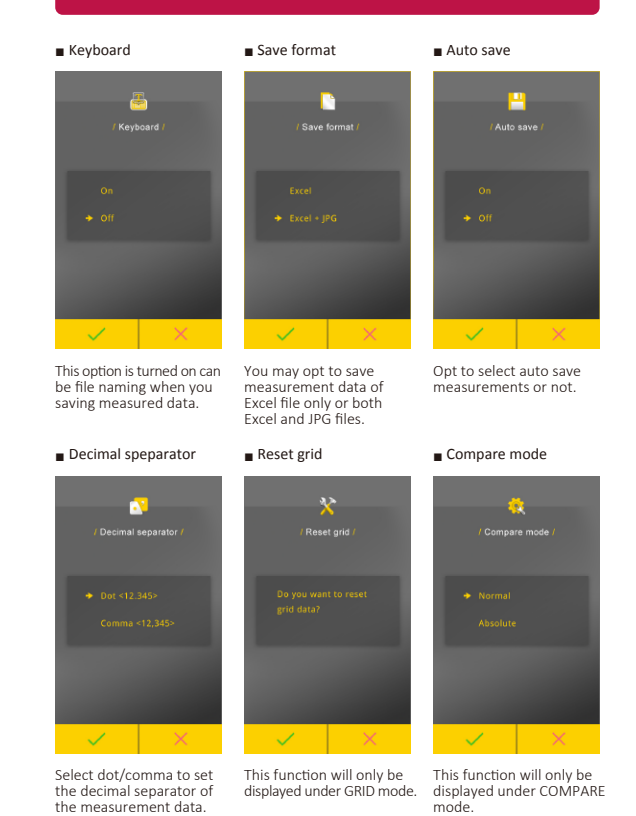

About auto save:

....

- Measurements are auto saved (Excel + JPG) in case this operation is set on. In case there is no SD card inserted when measurement is running, this product prompts warning messages while keep on measuring.
- Measurements are saved only by clicking Save icon in case this operation is set off.

### 4.1 Measurement Settings

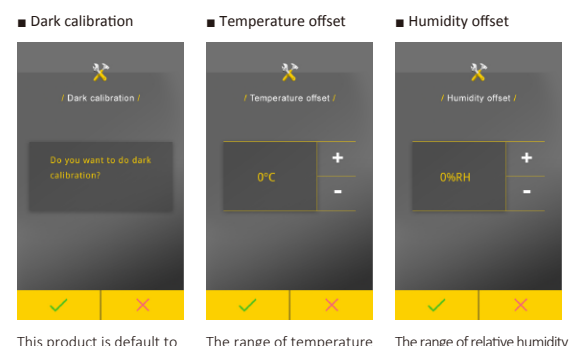

Select auto or manual mode. Exposure time need be set in case manual mode is chosen. Exposure time may set in unit of microsecond (0.001 second). Valid range:100us~1000ms

The setting interval is ± 0.1ms for 1ms or less The setting interval is ± 1ms for 1^10ms The setting interval is ± 10ms for 100ms for The setting interval is ± 100ms for 100ms or above. +/- : Adjust key

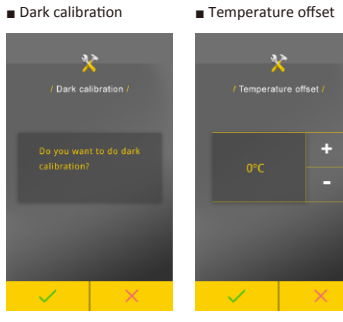

Select to on/off operation sound. Set operation sound on to beep once after measurement operation (enabled by pressing the Measurement / Local measurement. In case continuous measurement is set, press Measurement/Local Measurement key to start auto measurement at frequency of once per 3 seconds. Press Measurement Local Measurement key again to stop continuous measurement. (See Section 4.2: Continuous measurement for reference.)

#### Auto shutter

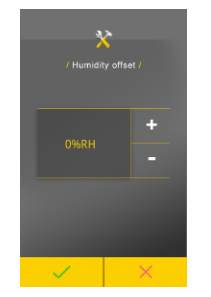

When users press the measure button on the screen/on the machine, dark calibration will be executed before the measurement.

### 4.1 Measurement Settings

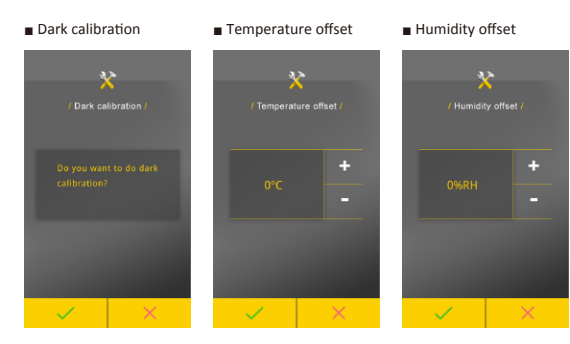

This product is default to run background calibration after power on. This operation enables running background calibration any time.

The range of temperature offset is -5°C  $\sim$  +5°C.

The range of relative humidity is -5%RH  $\sim +5\%$ RH.

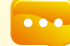

# 4.2 Continuous Measurement Settings

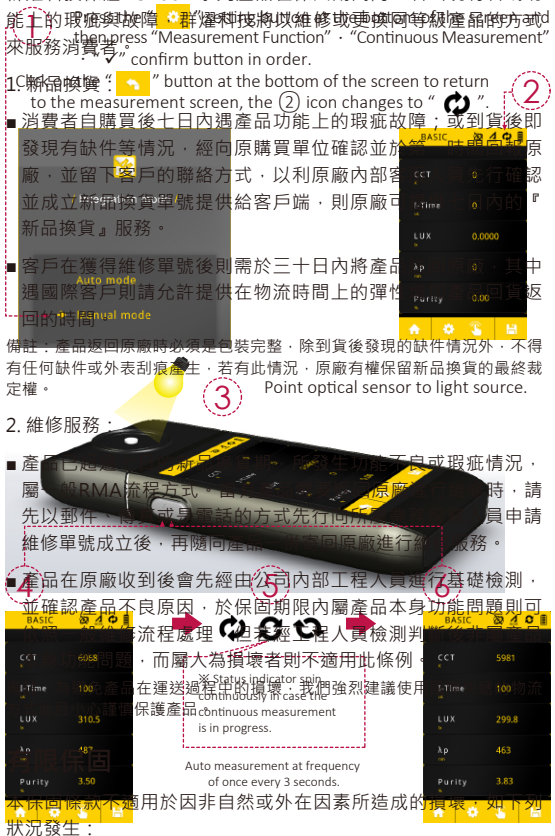

Press measure key or dick measurement button at bottom center of screen to start continuous measurement. Click measurement button or press measure key again to stop continuous measurement.

1. Users cannot save the measurement data while processing continuous measurement.

2. Adjust the integration time is only allowed in the manual mode.

### 5.1 Connecting with mobile device

### 1 APP Installation

Download and install uSpectrum PAR on the mobile device.

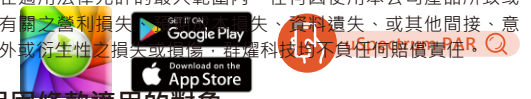

### 2 iOS system :

Turn on "Bluetooth" in Settings on the mobile device ( Do not connect to PG200N\_BT)

#### Android system :

Turn on "Bluetooth" in Settings on the mobile device and connect to PG200N BT.

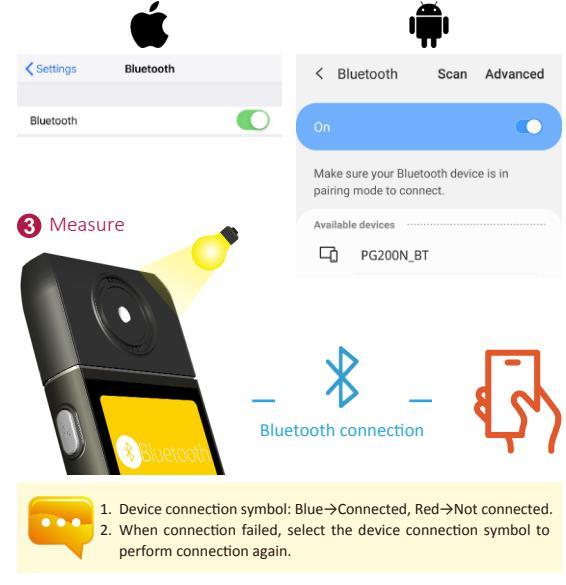

# 5.2 Connecting to uSPECTRUM

#### Install uSPECTRUM PC software

Please visit the UPRtek official website at http://www.uprtek.com; download the file and install it on your computer system to connect the computer and PG200N through USB and run uSpectrum to perform measurements.

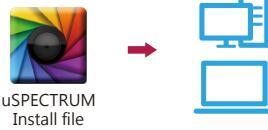

#### Set USB PC connection mode

- 1. Select "OPTION".
- 2. Select "USB mode".
- 3. Select "PC connection" and press "✓" Yes.

#### Mass storage :

Save measurement data in MicroSD card of PG200N.

#### PC connection :

Connection PG200N to PC via USB cable for measurement use with uSPECTRUM.

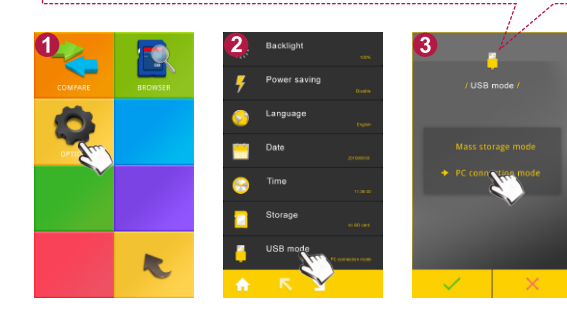

# 5.2 Connecting to uSPECTRUM

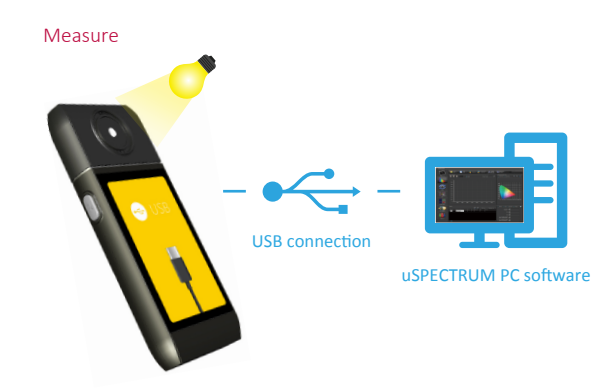

# 5.3 Troubleshooting

In case of system failure or stuck (screen gets locked) please press and hold the power key for 3 seconds to shut down this product.

Confirm the condition after re-starting; if the fault still cannot be eliminated, follow the instructions in the figure below to re-set this machine. Open the dust-proof cover and insert a thin pencil vertically into the re-set button to re-set this machine.

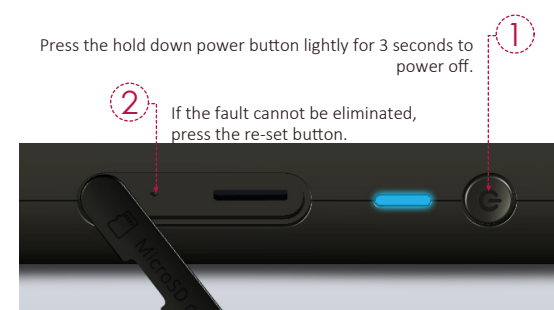

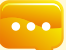

 DO NOT use sharp point objects with diameter less than 1mm (e.g., paper clip and ball pen) to press the key as it may lead to board circuit induction or damage and failure to this product.

DO NOT use pencils with broken point to press the key as the pigment core may jam the key for reset or lead to damage and failure to this product.

### 6.1 General Attributes

| Abbreviation                                                                                                    | Full Name                                                                                                    |                                                                                                    | Unit                                                                                                    |
|----------------------------------------------------------------------------------------------------|----------------------------------------------------------------------------------------------------|----------------------------------------------------------------------------------------------------|----------------------------------------------------------------------------------------------------|
| ССТ                                                                                                    | ► Correlate                                                                                                    | ed Color Temperature                                                                                                    | К                                                                                                    |
| The color radiat                                                                                                    | ed by a black<br>or that is the cl                                                                                   | -body radiator under diffe<br>osest to the ideal black-bo                                                                                                    | erent temperatures<br>ody radiator.                                                                            |
| CRI (Ra)                                                                                                    | ►Color Re                                                                                                    | ndering Index                                                                                                    |                                                                                                    |
| The average va<br>standard colors<br>A CRI value of<br>appearance, wh<br>rendering color                              | lue of R1 ~ R8<br>as defined by C<br>100 indicates<br>hile a value of<br>appearance.                                 | where R1 ~ R8 represent<br>commission International of<br>the best quality of light<br>f 0 indicates the worst                                                             | nt the value of eigh<br>de l'Eclairage (CIE)<br>for rendering colo<br>quality of light fo                      |
| R1, R2, , R15                                                                                                    | ►Color Re                                                                                                    | ndering Index Varieties                                                                                                    |                                                                                                    |
| Represents the<br>15 standard col-<br>saturated yellow<br>light blue; R7: lig<br>saturated yellow<br>color; R14: leaf | quality of the lig<br>ors, including: I<br>-green; R4: mid<br>ght purple-blue;<br>r; R11: saturate<br>green; and R15 | ght source with the indexe<br>R1: light grey-red; R2: da<br>ddle yellow-green; R5: ligh<br>R8: light red-purple; R9:<br>d green; R12: saturated b<br>5: yellow skin color. | es corresponding to<br>rk grey-yellow; R3<br>nt yellow-green; R6<br>saturated red; R10<br>lue; R13: white skir |
| Lux                                                                                                    | ► Illuminar                                                                                                    | ice                                                                                                    | lx                                                                                                    |
| Light flux receive                                                                                                    | ed by each unit                                                                                                    | area.                                                                                                    |                                                                                                    |
| λp                                                                                                    | ►Peak Wa                                                                                                    | avelength                                                                                                    | nm                                                                                                    |
| Wavelength with                                                                                                    | the highest inf                                                                                                    | tensity in the measured sp                                                                                                    | pectrum.                                                                                                    |
| λpV                                                                                                    | ► Peak Wa                                                                                                    | avelength Value                                                                                                    | mW/m <sup>2</sup>                                                                                              |
| Intensity of the p                                                                                                    | eak wavelengt                                                                                                    | h in the measured spectru                                                                                                    | um.                                                                                                    |
| λd                                                                                                    | ►Dominar                                                                                                    | t Wavelength                                                                                                    | nm                                                                                                    |
| Used to express<br>spectrum color o<br>0.333).                                                                        | the color of the waveleng                                                                                            | ne measured light. May b<br>th and the standard illumi                                                                                                    | e hybridized by the<br>nant E(x, y = 0.333                                                                     |
| I-Time                                                                                                    | ► Integration                                                                                                    | on Time                                                                                                    | us                                                                                                    |
| Integration time                                                                                                    | measured by th                                                                                                    | ne spectrometer.                                                                                                    |                                                                                                    |
| х, у                                                                                                    | ►CIE1931                                                                                                    | Chromaticity Chart Color                                                                                                    | Coordinates                                                                                                    |
| Light color with<br>Chromaticity Ch                                                                                   | 2-dimensional art CIE1931.                                                                                           | plane coordinates (x, y)                                                                                                    | ) as defined in CIE                                                                                            |
| u',v'                                                                                                    | ►CIE1976                                                                                                    | Color Coordinate                                                                                                    |                                                                                                    |
| Light color with<br>Chromaticity Ch                                                                                   | 2-dimensional<br>art CIE1976.                                                                                        | plane coordinates (u', v')                                                                                                    | ) as defined in CII                                                                                            |

# 6.1 General Attributes

| Abbreviation                                                                                     | Full Name                                                                                                    | Unit                                                                           |
|--------------------------------------------------------------------------------------------------|----------------------------------------------------------------------------------------------------|--------------------------------------------------------------------------------|
| Duv<br>UV distance by<br>radiation with t<br>color temperat<br>positive value<br>value indicates | ► CIE1960 UV Color Coordinate Difference<br>etween CIE1960 plane coordinate(s) and Pla<br>the same color temperature. A value close t<br>ure and color are closer to that of the black<br>indicates it is above the blackbody radiation,<br>t it is below the blackbody radiation. | anck's blackbody<br>o 0 indicates the<br>body radiation. A<br>while a negative |
| Δx                                                                                               | ► CIE1931 Color Coordinate Difference                                                                                                    |                                                                                |
| X difference b<br>radiation with t                                                               | etween CIE1931 plane coordinates and Pla<br>he same color temperature.                                                                                                    | anck's blackbody                                                               |
| Δу                                                                                               | ► CIE1931 Color Coordinate Difference                                                                                                    |                                                                                |
| Y difference b<br>radiation with t                                                               | etween CIE1931 plane coordinates and Pla<br>he same color temperature.                                                                                                    | anck's blackbody                                                               |
| Δu'                                                                                              | ► CIE1976 Color Coordinate Difference                                                                                                    |                                                                                |
| U' difference b<br>radiation with t                                                              | etween CIE1976 plane coordinates and Pla<br>he same color temperature.                                                                                                    | anck's blackbody                                                               |
| Δv'                                                                                              | ► CIE1976 color coordinate difference                                                                                                    |                                                                                |
| V' difference b<br>radiation with t                                                              | etween CIE1976 plane coordinates and Pla<br>he same color temperature.                                                                                                    | anck's blackbody                                                               |
| fc                                                                                               | ▶ Foot-candle                                                                                                    | fc                                                                             |
| Non-SI unit of                                                                                   | illuminance defined as lumens per square for                                                                                                    | ot (Im/ft <sup>2</sup> ).                                                      |
| Purity                                                                                           | ► Color Purity                                                                                                    | %                                                                              |
| Percent of the<br>the color purity                                                               | dominant wavelength in the standard illumining is to 100%, the closer it is to the dominant w                                                                                                    | nant. The closer<br>/avelength.                                                |
| IRR                                                                                              | ▶ Irradiance                                                                                                    | W/m <sup>2</sup>                                                               |
| Flux of radiar wavelength.                                                                       | nt energy per unit area within the range                                                                                                    | e of a specified                                                               |
| PPFD                                                                                             | Photosynthetic Photon Flux Density                                                                                                    | µmol/(m <sup>2</sup> *s)                                                       |
| Number of pho<br>radiation (400~                                                                 | tons per unit area per unit of time for photosy<br>700nm wavelength range).                                                                                                    | nthetically-active                                                             |
| PPFD-R<br>PFD in the 600                                                                         | ► PFD in Red Field<br>0~700 nm wavelength range.                                                                                                    | µmol/(m <sup>2</sup> *s)                                                       |
| PPFD-G<br>PED in the 500                                                                         | ► PFD in Green Field                                                                                                    | µmol/(m <sup>2</sup> *s)                                                       |
|                                                                                                  |                                                                                                    |                                                                                |

# 6.1 General Attributes

| Abbreviation                                                                                                    | Full Name                                                                                                    | Unit                                                        |  |
|----------------------------------------------------------------------------------------------------|----------------------------------------------------------------------------------------------------|-------------------------------------------------------------|--|
| PPFD-B<br>PFD in the 400~500 nr                                                                                                    | ▶PFD in Blue Field<br>m wavelength range.                                                                                                    | µmol/(m <sup>2</sup> *s)                                    |  |
| PFD                                                                                                    | Photosynthetic Photon Flux Density                                                                                                    | / µmol/(m <sup>2</sup> *s)                                  |  |
| Number of photons in time.                                                                                                    | range of 380~780nm subjected by                                                                                                    | unit area in unit                                           |  |
| PFD-UV                                                                                                    | ▶PFD in UV field                                                                                                    | µmol/(m <sup>2</sup> *s)                                    |  |
| PFD in range of 380~4                                                                                                    | 00nm                                                                                                    |                                                             |  |
| PFD-FR                                                                                                    | ▶ PFD in FR field                                                                                                    | µmol/(m <sup>2</sup> *s)                                    |  |
| PFD in range of 700~7                                                                                                    | '80nm                                                                                                    |                                                             |  |
| PFD-B: G ratio<br>PPFD ratios within the                                                                                                    | ▶ PPFD ratio between the blue and 400~500nm range and 500~600nm                                                                                             | green fields<br>range.                                      |  |
| PFD-R: FR ratio                                                                                                    | ▶ PPFD ratio between the red and f                                                                                                    | far-red fields                                              |  |
| PPFD ratios within the                                                                                                    | 600~700nm range and 700~800nm                                                                                                    | range.                                                      |  |
| Chlorophyll A                                                                                                    |                                                                                                    |                                                             |  |
| Chlorophyll is a photosynthetic pigment that exists in plants, algae and cyanobacteria. Chlorophyll A is the pigment that mainly undergoes photoreaction, and that's why it is also called the primary pigment. |                                                                                                    |                                                             |  |
| Chlorophyll B                                                                                                    |                                                                                                    |                                                             |  |
| Chlorophyll is a photo<br>cyanobacteria. Chloro<br>Chlorophyll A for photo                                                                                                    | osynthetic pigment that exists in p<br>phyll B can absorb light energy<br>preaction; it is also called the accesso                                          | lants, algae and and sends it to<br>ory pigment.            |  |
| Beta-carotene                                                                                                    | ▶β-carotene                                                                                                    |                                                             |  |
| $\beta$ -carotene is one of th and roots of plants.                                                                                                    | e carotenoids; it is widely found in th                                                                                                    | e leaves, flowers                                           |  |
| Phytochrome A red                                                                                                    | Phytochrome – Protein red                                                                                                    |                                                             |  |
| Phytochrome A red is a<br>light, it will change into<br>receive external light<br>growths, developments                                                                                                    | a pigment in plants; it is a protein. Wh<br>a pigment that absorbs far-red light, f<br>signals through phytochrome to a<br>s and flowerings.                | en it absorbs red<br>Pfr. Plants mainly<br>adjust their own |  |
| Phytochrome A far red                                                                                                    | ▶ Phytochrome – Proteinfar-red                                                                                                    |                                                             |  |
| Phytochrome A far red<br>far-red light, it will drive<br>Pr. Plants mainly rec<br>adjust their own growth                                                                                                    | is a pigment in plants; it is a protein.<br>the pigment back into the form of ab<br>eive external light signals through<br>ns, developments and flowerings. | When it absorbs<br>psorbing red light,<br>phytochrome to    |  |

# 6.1 General Attributes

| Abbreviation                                                                                         | Full Name                         | Unit                 |
|----------------------------------------------------------------------------------------------------|-----------------------------------|----------------------|
| PSS                                                                                                  | Phytochrome Photostationary State |                      |
| It is the ratio of the concentration of phytochrome A red to the total concentration of phytochrome. |                                   |                      |
| °C                                                                                                   | ►Temperature                      |                      |
| Temperature is a physical quantity that expresses hot and cold.                                      |                                   |                      |
| %RH                                                                                                  | ▶Relative Humidity                |                      |
| Polotivo humiditu                                                                                    | waresond as a persentage indicate | a a propert state of |

Relative humidity, expressed as a percentage, indicates a present state of absolute humidity relative to a maximum humidity given the same temperature.